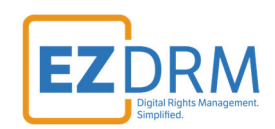

# EZDRM Configuration for Google LIVE Packager Transcoding

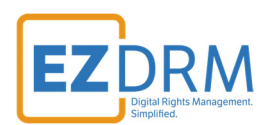

# Table of Contents

| Prerequisites                                                                 |    |
|-------------------------------------------------------------------------------|----|
| Project CreationEnable Live Stream API                                        | 3  |
| Create Editor and Storage Roles                                               | 3  |
| Create Bucket (Public) and Set Permissions                                    |    |
| Google Virtual Machine                                                        | 6  |
| Create Input Endpoint                                                         | 7  |
| Create a Channel                                                              |    |
| Start the Channel                                                             |    |
| Utilize Cloud Shell Editor to send (push) the rtmp stream. Run the following: | 11 |
| Set CORS                                                                      | 12 |
| Stopping the Channel                                                          | 12 |
| Troubleshooting - Config Issues                                               | 14 |
| Additional Information                                                        | 15 |

Version 1.0 (published August 5, 2024)

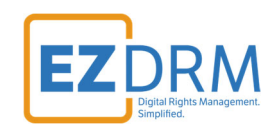

### **Prerequisites**

Download Google CLI – <u>https://cloud.google.com/sdk/docs/install</u>

For more information visit: <u>https://cloud.google.com/livestream/docs/quickstarts/quickstart-dash</u>

https://cloud.google.com/livestream/docs/locations

# **Project CreationEnable Live Stream API**

Follow the Quickstart for an MPEG-DASH live stream instructions to install Google Cloud CLI, initialize and create a Google Cloud project. Note your *PROJECT\_ID* and set the project. <u>https://cloud.google.com/livestream/docs/quickstarts/quickstart-dash</u>

Run this command to enable the Live Stream API:

```
gcloud services enable livestream.googleapis.com
```

# **Create Editor and Storage Roles**

Within your project, you will need to create two access roles using the following CLI commands for each IAM role.

gcloud projects add-iam-policy-binding PROJECT\_ID --member="user:EMAIL" --role=ROLE

#### Examples:

gcloud projects add-iam-policy-binding live-001-416618 --member="user:sample@ezdrm.com" --role=roles/lives
tream.editor

gcloud projects add-iam-policy-binding live-001-416618 --member=" user:sample@ezdrm.com" --role=roles/stor
age.admin

3

© EZDRM | www.EZDRM.com

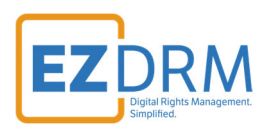

# **Create Bucket (Public) and Set Permissions**

Navigate to Cloud Storage, and click Create.

| $\equiv$ | Google Cloud  | transcode-001 🔻   |                    | Search (/) for resources, docs, products,         |   |  |  |
|----------|---------------|-------------------|--------------------|---------------------------------------------------|---|--|--|
|          | Cloud Storage | Buckets           | + CREATE           | CREFRESH                                          |   |  |  |
| ٠        | Buckets       | Beginning o       | n April 29th, 2024 | t at-scale policy analysis and advanced IAM recon | 1 |  |  |
| <b>m</b> | Monitoring    |                   |                    |                                                   |   |  |  |
| ۵        | Settings      | Soft Delete       | e is now ava       | ailable                                           |   |  |  |
|          |               | where each last a |                    | -1-44L14- £                                       |   |  |  |

Under settings enter your bucket name, region, class and access control – turn off enforce public access prevention.

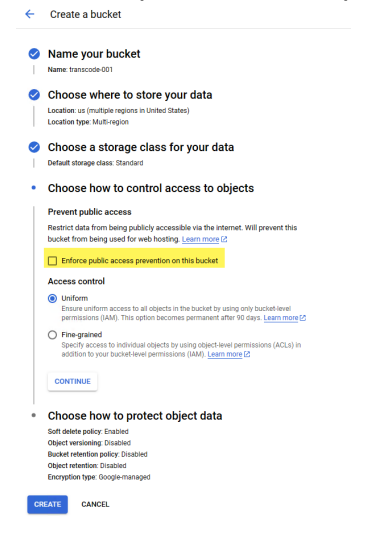

#### Next, set permissions for the bucket.

| ≡        | Google Cloud | <ul> <li>live-pro-</li> </ul> | 001 👻                                                |                                                                                                    | Search                                                                           | (/) for resource                                               | es, docs, products, and more                                                                                |                          | Q Search                                                         |                                                        |
|----------|--------------|-------------------------------|------------------------------------------------------|----------------------------------------------------------------------------------------------------|----------------------------------------------------------------------------------|----------------------------------------------------------------|----------------------------------------------------------------------------------------------------|--------------------------|------------------------------------------------------------------|--------------------------------------------------------|
| Navi     | torage       | ×                             | 1 bucket selec                                       | ted 👕 delete 💄                                                                                                    | PERMISSIONS                                                                      | TAGS                                                           | LABELS                                                                                                    |                          |                                                                  |                                                        |
|          | Buckets      |                               | Тг                                                   | nsfer New                                                                                                    |                                                                                  |                                                                |                                                                                                    | ×                        | Security                                                         |                                                        |
| <b>a</b> | Monitoring   |                               | Pov                                                  | ver near real-time an                                                                                                    | alytics and re                                                                   | eplication w                                                   | ith event-driven transfe                                                                                    | ers                      | View security                                                    | recommendation                                         |
| ۵        | Settings     | Ŧ                             | You c<br>trans<br>AWS<br>CRE<br>ilter Filter buckets | an now capture changes faster<br>fers, enabling you to act on your<br>SQS-based event stream config<br>SQS-based event stream config<br>ATE TRANSFER JOB | at your Google Clou<br>data in near real tin<br>rred to send event n<br>I MORE 년 | Id Storage and Am<br>ne. To get started,<br>sotifications when | iazon S3 sources via event-driven<br>create a transfer job with a Pub/Su<br>objects are created or updated. | b or                     | Improve security by ap<br>table describes which<br>VIEW IN TABLE | Iplying security recommen-<br>buckets have excess perm |
|          |              |                               | Name 🕇                                               | Created                                                                                                    | Location type                                                                    | Location                                                       | Default storage class 🕜                                                                                     | Last modified            | Public access                                                    | Access control                                         |
|          |              |                               | live-storage-001                                     | Mar 7, 2024, 12:40:10 PM                                                                                                    | Multi-region                                                                     | us                                                             | Standard                                                                                                    | Mar 7, 2024, 4:28:57 PM  | A Public to internet                                             | Uniform                                                |
|          |              |                               | sample-live-001                                      | Mar 8, 2024, 12:12:13 PM                                                                                                    | Multi-region                                                                     | us                                                             | Standard                                                                                                    | Mar 8, 2024, 12:12:13 PM | Not public                                                       | Uniform                                                |

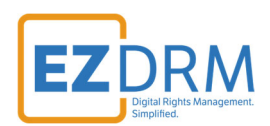

#### Add allUsers to principals.

| Permissions for sample-live-001                                                  | ×        | S LEARN  | Grant access to "sample-live-001"                                                                                                    |
|----------------------------------------------------------------------------------|----------|----------|----------------------------------------------------------------------------------------------------|
| Public access<br>Not public                                                      | ~        |          | Grant principals access to this resource and add roles to specify what actions the<br>principals can take. Optionally, add conditions to grant access to principals only when a<br>specific criteria is met. Learn more about IAM conditions [2]<br>Resource |
| PREVENT PUBLIC ACCESS                                                            |          |          | Add principals<br>Principals are users, groups, domains, or service accounts. Learn more about principals<br>in IAM(2)                                                                                                    |
| Access control<br>Uniform: No object-level ACLs enabled                          | ~        |          | New principals *                                                                                                    |
| SWITCH TO FINE-GRAINED                                                           |          |          | Role *     IAM condition (optional)       Storage Object Viewer     + ADD IAM CONDITION                                                                                                    |
| Edit or delete permissions below, or select "Add Principal" to grant new access. | + ADD PF | RINCIPAL | Grants access to view objects and<br>their metadata, excluding ACLs. Can<br>also list the objects in a bucket.                                                                                                    |
| Show inherited permissions                                                       |          |          | + ADD ANOTHER ROLE                                                                                                    |
| = Filter Enter property name or value                                            |          | 0        | SAVE CANCEL                                                                                                    |
| · · ·                                                                            |          |          |                                                                                                    |

#### Confirm public access:

Are you sure you want to make this resource public? Adding allUsers or allAuthenticatedUsers to this resource will make it publicly accessible to anyone on the internet. If this resource contains data that should not be made public to everyone, cancel this action to prevent public access. Learn more [2]

CANCEL ALLOW PUBLIC ACCESS

#### The CLI to complete these tasks are as follows:

gcloud storage buckets add-iam-policy-binding gs://vod-transcoder-walkthrough --member=allUsers --role=rol
es/storage.objectViewer

gcloud storage objects update gs://vod-transcoder-walkthrough/objectname --add-acl-grant=entity=AllUsers,r ole=READER

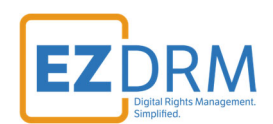

## **Google Virtual Machine**

**Utilize Cloud Shell Editor** to create a Google virtual machine that will run ffmpeg to send a sample stream for ingestion by the live stream API. Here's the sample URL for the Cloud Shell Editor:

https://console.cloud.google.com/cloudshelleditor?referrer=search&project=*PROJEC* <u>*T ID*&cloudshell=true</u>

| E Google Cloud<br>€• Ilvepro-001 • Q ↓<br>Cloud Shell Editor                                       |                                       |   |
|----------------------------------------------------------------------------------------------------|---------------------------------------|---|
| •                                                                                                  |                                       |   |
|                                                                                                    | ■ Google Cloud                        | C |
|                                                                                                    | Editor Terminal Use the Legacy Editor | 0 |
|                                                                                                    | = Velcome ×                           |   |
| Cloud Shell Editor<br>An online code editor and development environment in the cloud. Learn more C |                                       |   |

#### Run this command within the editor:

| sudo apt install ffmpeg                                                                                          |                                                                                                    |                                                                    |
|----------------------------------------------------------------------------------------------------|----------------------------------------------------------------------------------------------------|--------------------------------------------------------------------|
| ≡ Google Cloud                                                                                                   | <pre>\$• live-pro-001 ▼</pre>                                                                                                 | Q Á :                                                              |
| (live-pro-001) × + -                                                                                             | Editor                                                                                                    | ■ ‡ 🖸 🗖 🖬 🕹 🗸                                                      |
| Welcome to Cloud Shell! T<br>Your Cloud Platform proje<br>Use "gcloud config set pr<br>arogado@cloudshell:~ (liv | Type "help" to get started.<br>ect in this session is set to<br>roject [PROJECT ID]" to char<br>re-pro-001)\$ sudo apt instal | to <b>live-pro-001.</b><br>nge to a different project.<br>I ffmpeg |

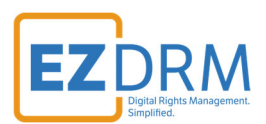

#### Then enter **Y** to continue:

| walkthrough@cloudshell:~ (live-001-416618)\$ sudo apt install ffmpeg                  |
|---------------------------------------------------------------------------------------|
| Reading package lists Done                                                            |
| Building dependency tree Done                                                         |
| Reading state information Done                                                        |
| The following package was automatically installed and is no longer required:          |
| libpcre2-posix2                                                                       |
| Use 'sudo apt autoremove' to remove it.                                               |
| The following additional packages will be installed:                                  |
| i965-va-driver intel-media-va-driver libaacs0 libass9 libavc1394-0 libavcodec58 libav |
| libcdio-paranoia2 libcdio19 libchromaprint1 libcodec2-0.9 libdc1394-25 libfftw3-doub1 |
| libnorm1 libopenal-data libopenal1 libopenjp2-7 libopenmpt0 libpgm-5.3-0 libpocketsph |
| libsndio7.0 libsord-0-0 libsoxr0 libspeex1 libsphinxbase3 libsratom-0-0 libsrt1.4-gnu |
| libwidstab1.1 libworbisfile3 libwpx6 libwavpack1 libwayland-client0 libwayland-cursor |
| mesa-va-drivers mesa-vdpau-drivers ocl-icd-libopencl1 pocketsphinx-en-us va-driver-al |
| Suggested packages:                                                                   |
| ffmpeg-doc i965-va-driver-shaders libbluray-bdj libfftw3-bin libfftw3-dev jackd2 libp |
| nvidia-tesla-418-vdpau-driver nvidia-legacy-390xx-vdpau-driver nvidia-legacy-340xx-vd |
| The following NEW packages will be installed:                                         |
| ffmpeg i965-va-driver intel-media-va-driver libaacs0 libass9 libavc1394-0 libavcodec5 |
| libcdio-paranoia2 libcdio19 libchromaprint1 libcodec2-0.9 libdc1394-25 libfftw3-doub1 |
| libnorm1 libopenal-data libopenal1 libopenjp2-7 libopenmpt0 libpgm-5.3-0 libpocketsph |
| libsndio7.0 libsord-0-0 libsoxr0 libspeex1 libsphinxbase3 libsratom-0-0 libsrt1.4-gnu |
| libwidstab1.1 libworbisfile3 libwpx6 libwavpack1 libwayland-client0 libwayland-cursor |
| mesa-va-drivers mesa-vdpau-drivers ocl-icd-libopencl1 pocketsphinx-en-us va-driver-al |
| 0 upgraded, 100 newly installed, 0 to remove and 8 not upgraded.                      |
| Need to get 83.5 MB of archives.                                                      |
| After this operation, 220 MB of additional disk space will be used.                   |
| Do you want to continue? [Y/n]                                                        |

### **Create Input Endpoint**

Utilize PowerShell and run this command:

Set-ExecutionPolicy -Scope Process -ExecutionPolicy Bypass

To create the input endpoint, utilize the "live-create-input-endpoint.json". Assign an inputID to name the endpoint. The URI also shows the location region (in our examples us-east-1).

https://accounts.ezdrm.com/downloads/google/live/live-create-input-endpoint.zip

Run the following PowerShell command:

```
$cred = gcloud auth print-access-token
$headers = @{ "Authorization" = "Bearer $cred" }
Invoke-WebRequest `
    -Method POST `
    -Headers $headers `
    -ContentType: "application/json; charset=utf-8" `
```

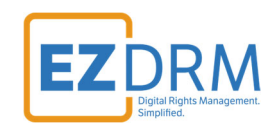

-InFile live-create-input-endpoint.json `
 -Uri "https://livestream.googleapis.com/v1/projects/PROJECT\_ID/locations/us-east1/inputs?inputId=liveendpoint-test-001" | Select-Object -Expand Content

The response should be as follows:

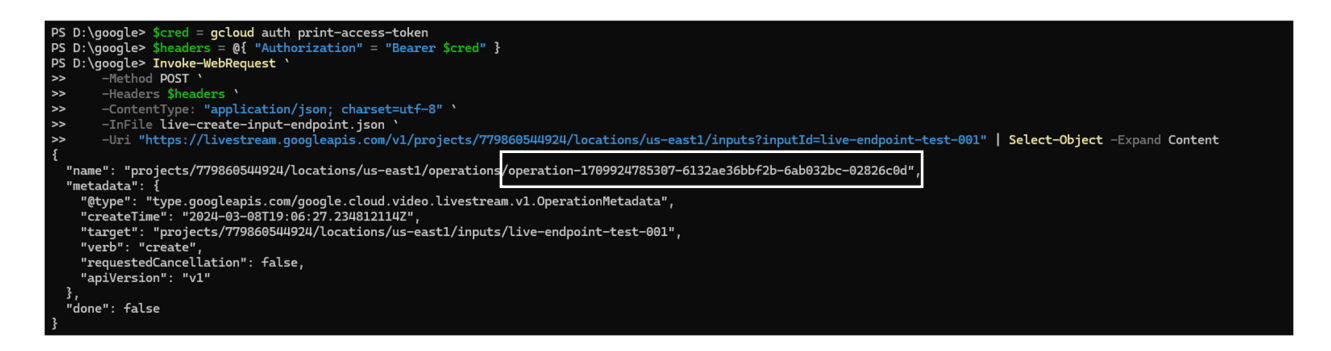

Next, check the input endpoint status utilizing the PowerShell command below with the **Operation ID** assigned in the response (in this example: operation-1709924785307-6132ae36bbf2b-6ab032bc-02826c0d as shown above).

```
$cred = gcloud auth print-access-token
$headers = @{ "Authorization" = "Bearer $cred" }
Invoke-WebRequest `
    -Method GET `
    -Headers $headers `
    -Uri "https://livestream.googleapis.com/v1/projects/PR0JECT_ID/locations/us-east1/operations/operation
-1709924785307-6132ae36bbf2b-6ab032bc-02826c0d" | Select-Object -Expand Content
```

The "Done" status should be returned, Google may take up to 10 minutes to create the new endpoint.

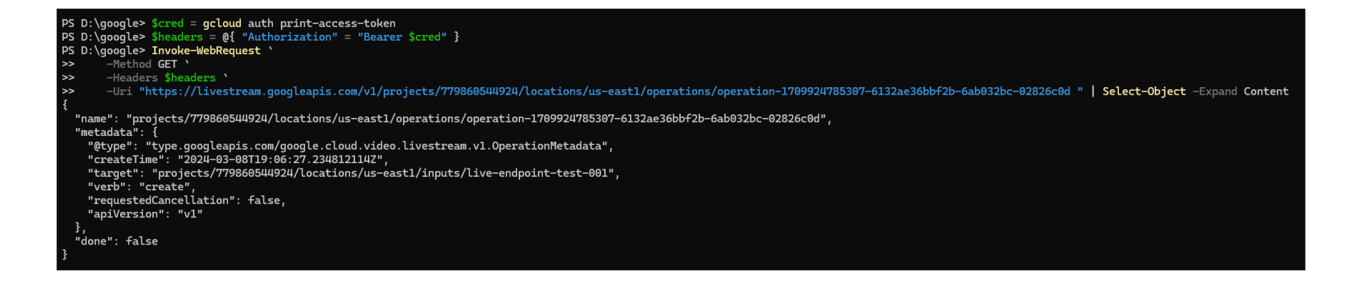

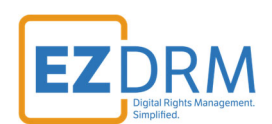

Once successful, the response should look like this.

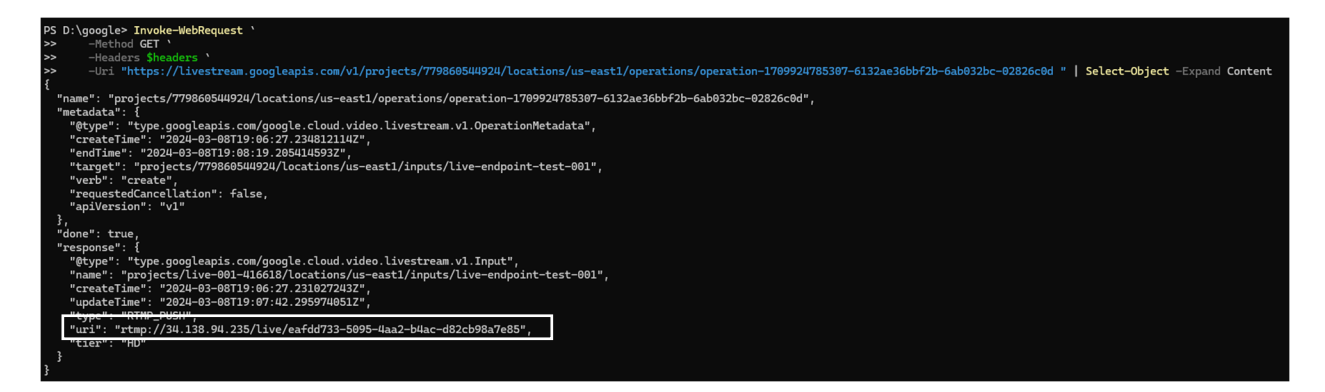

Note the Input\_Stream\_URI as shown in the response, example:

rtmp://34.138.94.235/live/eafdd733-5095-4aa2-b4ac-d82cb98a7e85

# **Create a Channel**

To create the channel, utilize the "live-create-channel-drm.json". Assign an channelID to name the endpoint.

https://accounts.ezdrm.com/downloads/google/live/live-create-channel-drm.zip

Run the following **PowerShell** command:

```
$cred = gcloud auth print-access-token
$headers = @{ "Authorization" = "Bearer $cred" }
Invoke-WebRequest `
    -Method POST `
    -Headers $headers `
    -ContentType: "application/json; charset=utf-8" `
    -InFile live-create-channel.json `
    -Uri "https://livestream.googleapis.com/v1/projects/PROJECT_ID/locations/us-east1/channels?channelId=1
ive-channel-test-001" | Select-Object -Expand Content
```

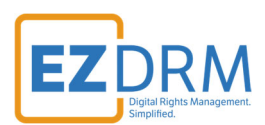

Next, check the channel status:

```
$cred = gcloud auth print-access-token
$headers = @{ "Authorization" = "Bearer $cred" }cls
Invoke-WebRequest `
    -Method GET `
    -Headers $headers `
    -Uri "https://livestream.googleapis.com/v1/projects/PROJECT_ID/locations/us-east1/channels/live-channe
l-test-001" | Select-Object -Expand Content
```

Note: streamingState is the part of the response we are interested in.

"streamingState": "STOPPED" "streamingState": "STARTING"

### Start the Channel

In **PowerShell**, run this command to start the channel:

```
$cred = gcloud auth print-access-token
$headers = @{ "Authorization" = "Bearer $cred" }
Invoke-WebRequest `
    -Method POST `
    -Headers $headers `
    -Uri "https://livestream.googleapis.com/v1/projects/PROJECT_ID/locations/us-east1/channels/live-channe
l-test-001:start" | Select-Object -Expand Content
```

Note: "streamingState": "AWAITING\_INPUT" means we're ready to receive input.

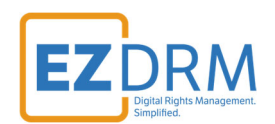

Utilize Cloud Shell Editor to send (push) the rtmp stream. Run the following:

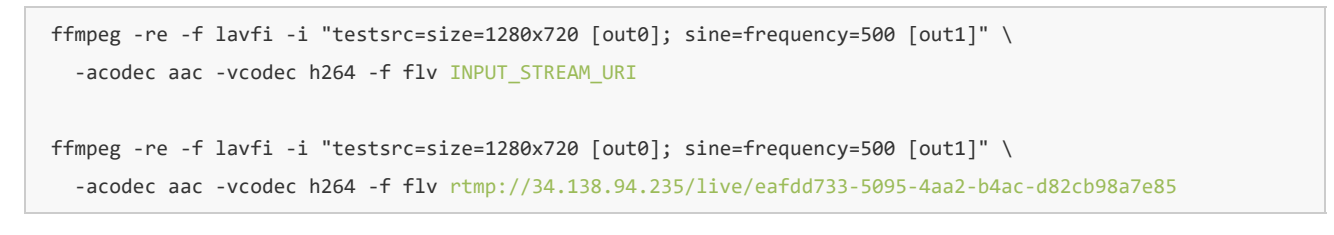

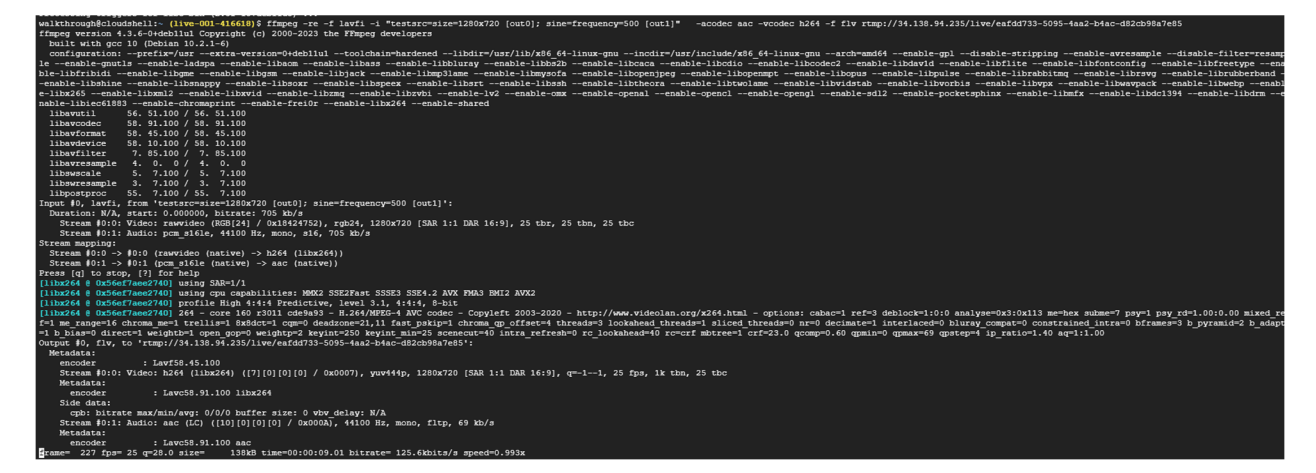

Now that the stream is running and sending to the API, you can view the MPD in the storage bucket.

| Google Cloud           | \$● live-001 ▼                                                                                                    | Search (/) for resor                                                                       | urces, docs, products, a                                                      | nd more                                   |                                | Q Search                                      | e               | >-       | Ċ            |
|------------------------|----------------------------------------------------------------------------------------------------|--------------------------------------------------------------------------------------------|-------------------------------------------------------------------------------|-------------------------------------------|--------------------------------|-----------------------------------------------|-----------------|----------|--------------|
| Cloud Storage          | ← Bucket details                                                                                                    |                                                                                            |                                                                               |                                           |                                |                                               |                 | c        | ; REFI       |
| Buckets                | live-storage-sample                                                                                                    | -001                                                                                       |                                                                               |                                           |                                |                                               |                 |          |              |
| Monitoring<br>Settings | A Public to internet: This                                                                                                    | bucket is publicly accessible be                                                           | cause allUsers or allAuther                                                   | nticatedUsers have one or mor             | re permissions. Rem            | ove these principals to stop                  | public access.  |          | EDIT A       |
|                        | Location<br>us (multiple regions in United S<br>OBJECTS CONFIGURAT<br>Buckets > live-storage-samp<br>UPLOAD FILES UPLOAD                                                                                                    | Storage class Put<br>tates) Standard A<br>PERMISSIONS<br>ble-001 C<br>FOLDER CREATE FOLDER | blic access Prote<br>Public to internet None<br>PROTECTION<br>TRANSFER DATA ~ | LIFECYCLE OBSERVAI<br>MANAGE HOLDS EE     | BILITY INVE                    | NTORY REPORTS OF                              | PERATIONS       |          |              |
|                        | Filter by name prefix only   Name  Mame  Main mpd  Main mod  Main mod  Main | ➡ Filter Filter objects and<br>Size       1.6 KB       -       -                           | folders<br>Type<br>application/dash+xml<br>Folder<br>Folder                   | Created  Created  Arr 8, 2024, 3:05:05 PM | Storage class<br>Standard<br>— | Last modified<br>Mar 8, 2024, 3:05:05 PM<br>– | Public access 😧 | Show Liv | e obje<br>RL |

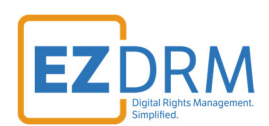

Copy the .mpd URL for playback.

https://storage.googleapis.com/live-storage-sample-001/main.mpd

For details on Testing playback, please visit our website **ezdrm.com/documentation > EZDRM Testing Playback:** <u>https://hs.ezdrm.com/hubfs/Documentation/EZDRM-Testing-Playback-</u> <u>v2.2.pdf?hsLang=en</u>

### Set CORS

Run this command in PowerShell to set CORS:

```
gsutil cors set JSON_FILE_NAME.json gs://STORAGE_BUCKET
```

```
gsutil cors set cors.json gs://live-storage-sample-001
```

```
Windows PowerShell × + v
PS D:\google> gsutil cors set cors.json gs://live-storage-sample-001
Setting CORS on gs://live-storage-sample-001/...
PS D:\google> |
```

# **Stopping the Channel**

In PowerShell run the following command to stop the channel:

```
In powershell
$cred = gcloud auth print-access-token
$headers = @{ "Authorization" = "Bearer $cred" }
Invoke-WebRequest `
        -Method POST `
```

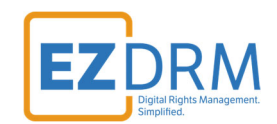

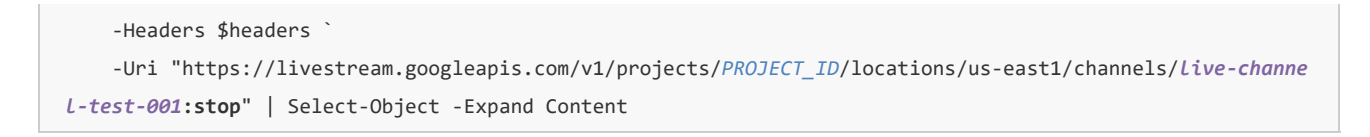

#### The response should be as follows:

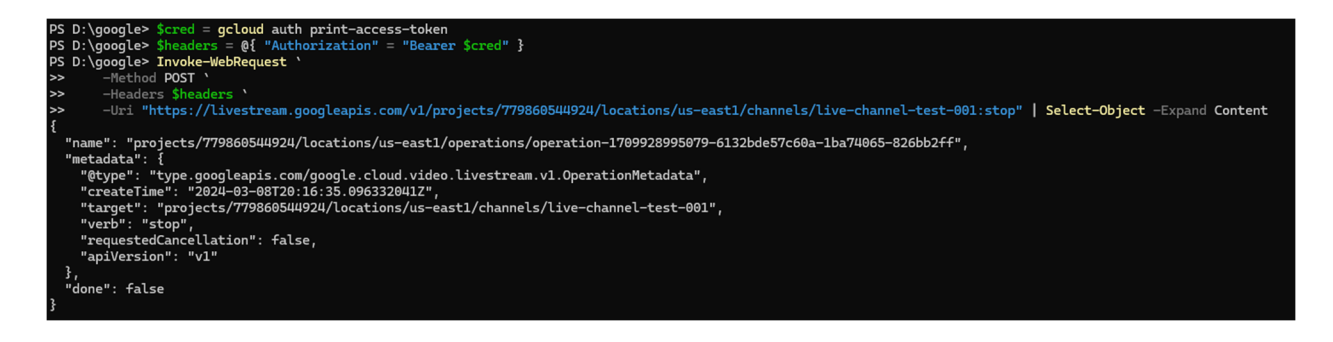

Stopping the channel will also stop ffmpeg.

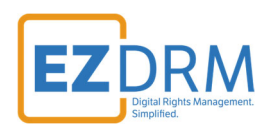

# **Troubleshooting - Config Issues**

To troubleshoot configuration issues, run in PowerShell:

gcloud init

#### The following response will help with troubleshooting:

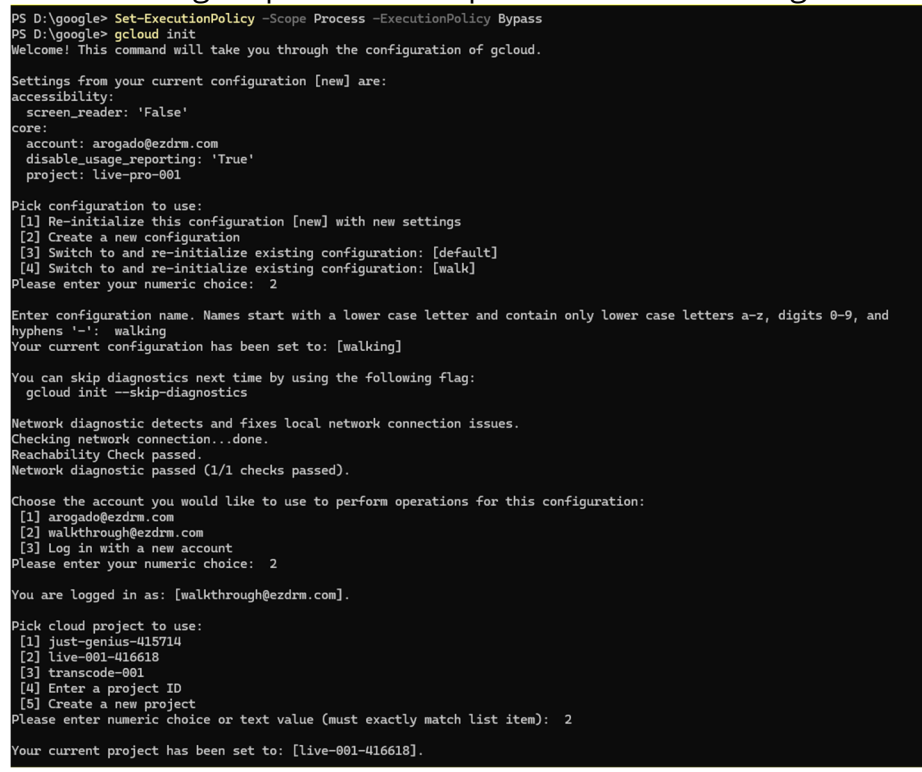

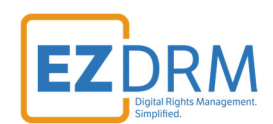

# **Additional Information**

For additional questions and comments please contact: <a href="mailto:simplify@ezdrm.com">simplify@ezdrm.com</a>